# ПРОЦЕСС ПОДКЛЮЧЕНИЯ E-KASSA В ПРИЛОЖЕНИИ

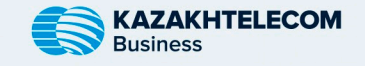

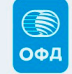

## ШАГ 1

Установите приложение E-Kassa из App Store (iOS) или Play Market (Android).

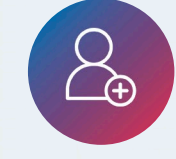

### ШАГ 2

Зарегистрируйтесь в приложении, используя необходимые данные.

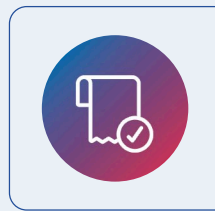

ШАГ 4 Зарегистрируйтесь в Личном кабинете ОФД, пополните Лицевой счет и зарегистрируйте кассу в КГД МФ РК.

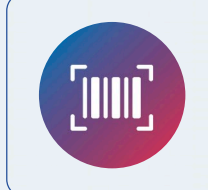

#### ШАГ З

На главной странице выберите "Касса" и затем "Шаг 1 - Новая Касса". Введите серийный номер в Личном кабинете ОФД.

ШАГ 5 Оплатите тариф в Личном кабинете ОФД.

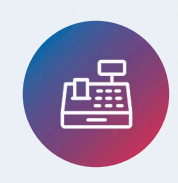

#### ШАГ 6

В разделе "Касса" выберите "Шаг 2 - Подключить кассу" и заполните данные из Личного кабинета ОФД.

ГОТОВО! ТЕПЕРЬ ВАША E-KASSA ПОДКЛЮЧЕНА И ГОТОВА К ИСПОЛЬЗОВАНИЮ!